## Wyszukiwanie dokumentów

Na stanowisku POS, w polu z <u>filtrem tekstowym</u> można wyszukiwać dokumenty na dwa sposoby:

 Lokalnie – dokument jest wyszukiwany tylko w lokalnej bazie stanowiska POS. W przypadku, gdy nie zostanie znaleziony, pojawi się komunikat "Brak wyników wyszukiwania".

| Dokumenty handlowe |                                             |             |                               |                | 16:19 • | <sup>Zalogowany:</sup><br>Maria Boroń |                | _ ×           |
|--------------------|---------------------------------------------|-------------|-------------------------------|----------------|---------|---------------------------------------|----------------|---------------|
| ✓ fs/2019/00006    |                                             |             |                               |                |         |                                       |                | Szukaj        |
| P                  | Wartość<br>Dowolny                          | ~           | Data wystawienia 🗸<br>Dowolny | Typ<br>Dowolny | ~       | Stan<br>Dowolny                       | ~              | ×             |
|                    | Numer                                       | Stan        | Kontrahent                    |                | Brutto  | Data utworzenia 🔻                     | Dokumen        | ty powiązane  |
|                    | FS/2019/00006/CB_PO<br>92695686304331580228 | Zatwierdzon | iy Comarch S.A.               |                | 89,99   | 2019-01-07 14:16:39                   | ZS/2019        | 9/00005/CB_PO |
|                    |                                             |             |                               |                |         |                                       |                |               |
|                    |                                             | Bra         | k dokładnych wy               | ników w        | yszukiw | vania                                 |                |               |
| X<br>Zamkn<br>Esc  | ij                                          |             | Ponowna<br>fiskalizacja       | Drukuj         | Korekta | Korekta<br>ręczna                     | <b>Podgląd</b> | C<br>Odśwież  |

Wyszukiwanie lokalne dokumentów

 Globalnie – dokument jest wyszukiwany najpierw w lokalnej bazie POS, a następnie w bazie systemu ERP. W przypadku, gdy żaden dokument nie zostanie znaleziony w bazie lokalnej, pojawi się komunikat z pytaniem: "Brak wyników wyszukiwania. Czy chcesz kontynuować wyszukiwanie również w systemie ERP?" W sytuacji, gdy zostanie znaleziony co najmniej jeden pasujący dokument, u dołu listy wyświetli się pytanie: "*Czy chcesz kontynuować wyszukiwanie również w systemie ERP?*". W obu przypadkach, po naciśnięciu przycisku [**Szukaj**], zostanie przeszukana baza ERP w ramach firmy, do której należy stanowisko POS.

## Uwaga

Funkcjonalność globalnego wyszukiwania dokumentów wymaga włączonego <u>trybu pracy online</u>.

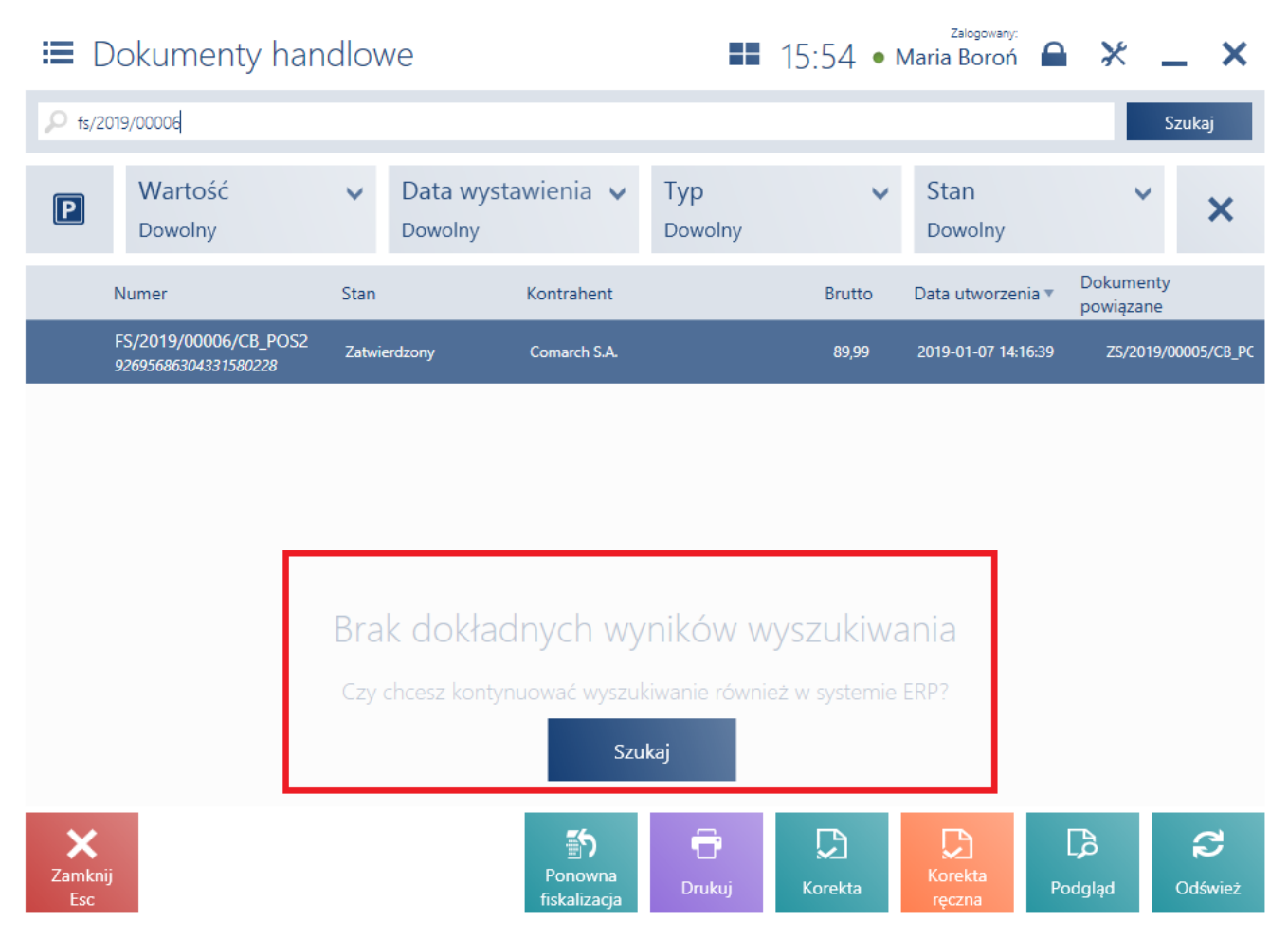

Wyszukiwanie globalne dokumentów

Uwaga

Konfiguracja sposobu wyszukiwania dokumentów odbywa się po stronie systemu ERP.

Przykład

Firma XYZ ma dwa sklepy odzieżowe: w Krakowie oraz Rzeszowie.

Podczas delegacji biznesowej w Krakowie, kontrahent kupuje koszulę w rozmiarze L. Po powrocie do domu okazuje się, że koszula jest na niego za mała. Kontrahent jedzie do najbliższego sklepu XYZ w Rzeszowie i prosi w kasie o wymianę koszuli na inny rozmiar. W bazie lokalnej stanowiska POS użytkownik nie ma paragonu, który przyniósł kontrahent. W celu przeprowadzenia procesu <u>wymiany</u> wprowadza numer paragonu w polu z filtrem tekstowym listy dokumentów handlowych i naciska [Szukaj]. Jeżeli stanowisko POS pracuje w trybie online, a dokument w systemie ERP był widoczny dla centrum, do którego jest ono podpięte, to po chwili pojawia się wynik wyszukania. Dzięki temu operator stanowiska POS w Rzeszowie może dokonać procesu wymiany na podstawie paragonu utworzonego na stanowisku POS w Krakowie.